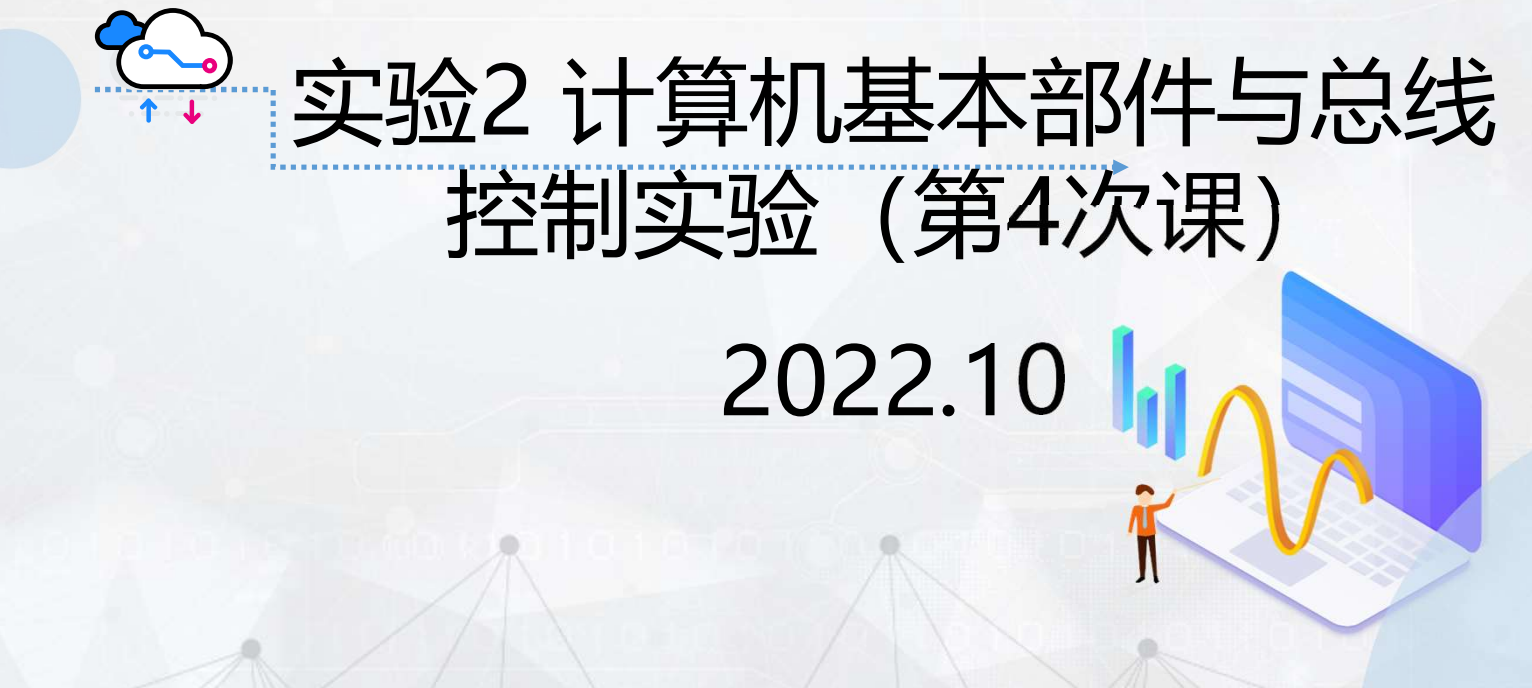

哈尔滨工程大学计算机实验教学中心

# 总线传输实验

#### 实验目的

- 1.掌握总线电路结构和工作原理。
- 2.掌握Quartus Prime软件环境和FPGA实验台的使用方法。
- 3.掌握利用框图输入法设计总线电路的方法。

4.验证总线传输功能。

#### 实验内容

完成总线电路的设计、仿真、编程下载和实验台演示。

总线概念

总线是多个系统部件之间进行数据传输的公共通路,是构成计算机系统的骨架。借助总线连接,计算机在系统各部件之间实现传送地址、数据和控制信息的操作。所谓总线就是指能为多个功能部件服务的一组公用信息线。

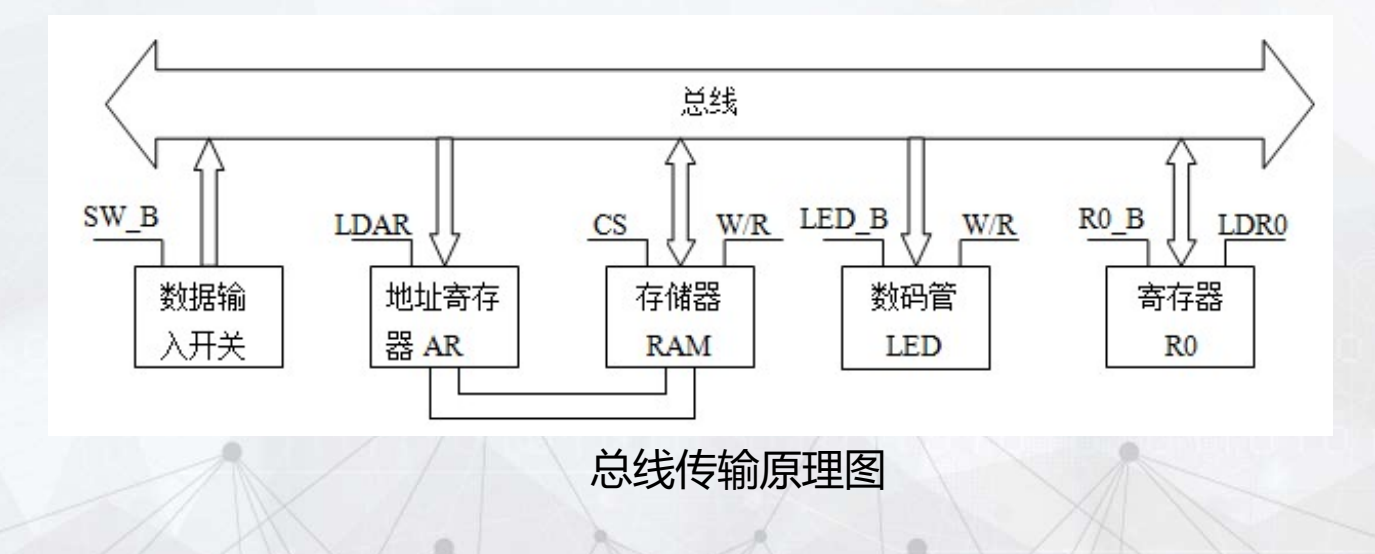

# 总线信息传输功能表

| 序号 | 功能                    | 助记符           | 说明               |  |
|----|-----------------------|---------------|------------------|--|
| 1  | 把K1-K8设置的数据写入寄存器R1    | IN R1, KEY    | 体入沉安、首华、中左明      |  |
| 2  | 把K1-K8设置的数据写入寄存器R2    | IN R2, KEY    | 制入攻奋→芯线→奇仔岙      |  |
| 3  | 把K1-K8设置的数据写入RAM某单元   | IN RAM, KEY   | 输入设备→总线→存储器      |  |
| 4  | 把RAM某单元内容读入寄存器R1      | LD R1, RAM    | 大烛明、光华、中大明       |  |
| 5  | 把RAM某单元内容读入寄存器R2      | LD R2, RAM    | 仔饵菇→总线→奇仔菇       |  |
| 6  | 把寄存器R1内容写入RAM某单元      | ST RAM, R1    | 宝左职、首任、左体职       |  |
| 7  | 把寄存器R2内容写入RAM某单元      | ST RAM, R2    | 奇仔岙→芯线→仔陌岙       |  |
| 8  | 把寄存器R1内容传到寄存器R2       | MOV R2, R1    | 史左职」首代二字左职       |  |
| 9  | 把寄存器R2内容传到寄存器R1       | MOV R1, R2    | おけ品 っ 心 ぷ っ おけ 品 |  |
| 10 | 把寄存器R1内容输出到led显示      | OUT LAMP, R1  | 实方职工首代工经山沿名      |  |
| 11 | 把寄存器R2内容输出到led显示      | OUT LAMP, R2  | <b>おけ</b> 品 フ 心  |  |
| 12 | 把RAM某单元内容输出到led显示     | OUT LAMP, RAM | 存储器→总线→输出设备      |  |
| 13 | 把K1-K8设置的数据直接输出到led显示 | OUT LAMP, KEY | 输入设备→总线→输出设备     |  |
|    |                       |               |                  |  |

### 层次化设计方法

#### 层次化设计的核心思想是"模块化"和"元件复用"。模块化 是将一个数字系统划分为几个模块,每个模块可由更小的模块 实现。

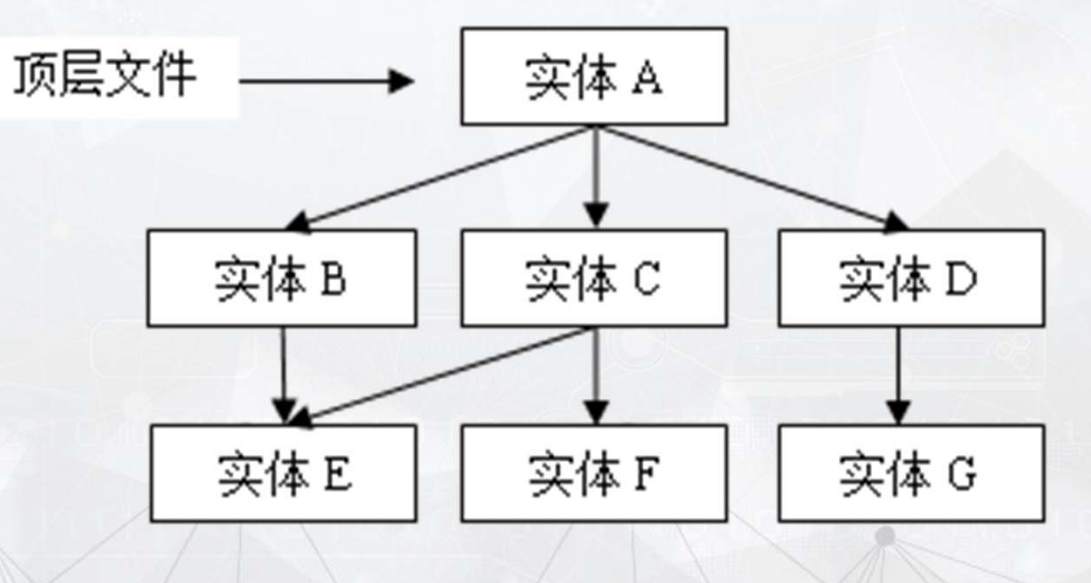

#### 总线传输实验内容与要求

 ✓ 在Quartus Prime软件中,利用框图设计总线传输电路。总线 上的设备有存储器、输入设备、输出设备、数据寄存器和地 址寄存器。

#### ✓完成仿真, 仿真要求:

1.向RAM存储器中若干存储单元中依次写入数据,然后依次从这些存储单元中读出数据,并在输出设备上显示。
2.按照总线信息传输功能表,验证总线传输功能。
✓完成引脚锁定、在实验台上演示。

#### 实验任务与步骤

#### 1、新建工程,新建框图文件(\*.bdf),设计输入总线电路图。添加自定义8 位寄存器元件,采用元器件库中lpm\_ram\_dq和lpm\_mux。保存文件。

主菜单"File"→"New Project Wizard",新建工程BUS (实体名) 主菜单"File"→"New"项,选择Block Diagram/Schematic File,新建 框图文件,保存为 BUS.bdf。

#### 2、设置器件

主菜单"Assignments"→"Device"项,选择Cyclone IV E系列 EP4CE55F23C8芯片

#### 3、编译电路

主菜单"Processing"→"Start Compliation"项, 启动编译

# 自定义8位寄存器元件

1.利用框图设计位寄存器电路,电路设计文件Reg8.bdf,将Reg8.bdf拷贝 到总线工程目录

2.主菜单"File"→"Create/Update"项,

选择"Create Symbol Files for Current File"

由Reg8.bdf生成Reg8.bsf,即生成自定义8位寄存器元件符号

3.在元器件库中,在Project目录下选择自定义元件Reg8,加入到总线电路图中

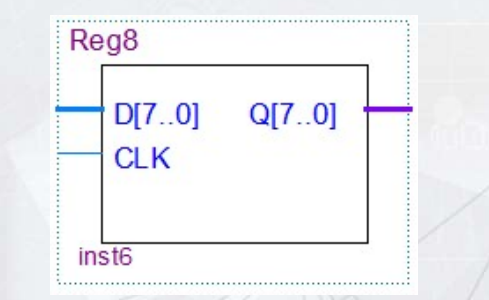

数据寄存器Reg8可以暂存8位数据。当 CLK上升沿到来时,输出端Q输出输入 端D的值。即Q[7..0]=D[7..0]

## 采用层次化设计方法设计总线电路

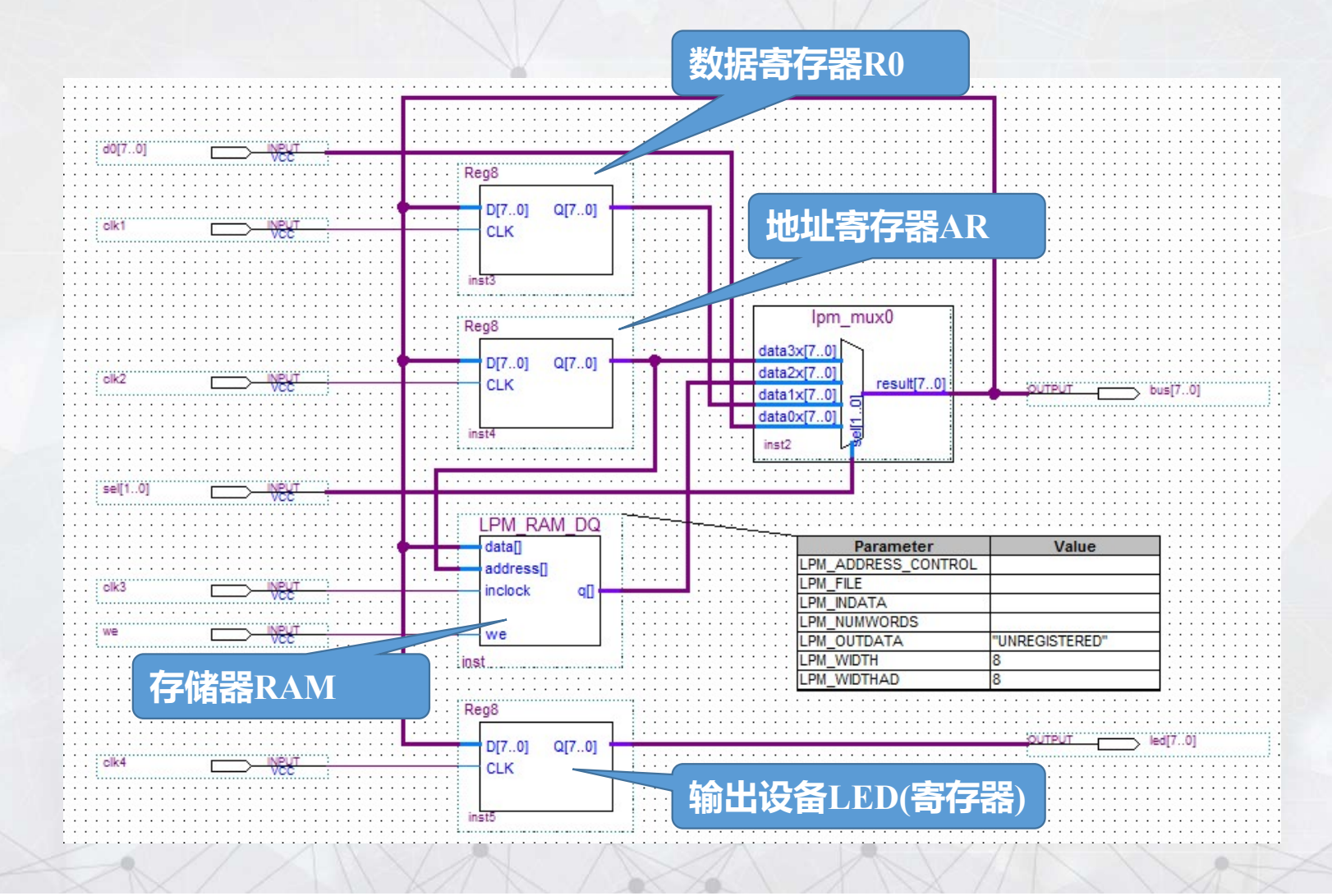

实验任务与步骤

# 4、新建波形图文件(\*.vwf),设置仿真时间,添加输入输出端口,设置输入信号值,保存文件。运行仿真。

**建立仿真波形文件: 主菜单**"File"→"New"项, 选择University Program VWF, 新建\*.vwf, 打开波形编辑器。 设置仿真时间: 主菜单"Edit"→"Set End Time"项。 添加输入输出端口: 波形编辑器窗口主菜单 "Edit" → "Insert"→"Insert Node or Bus" 运行仿真: 波形编辑器窗口主菜单"Simulation"→ "Run Functional Simulation"项。

## 总线传输仿真波形示例

将数据01在写入地址为10的RAM存储单元,并输出到输出设备led上。仿真时间设置为320ns。

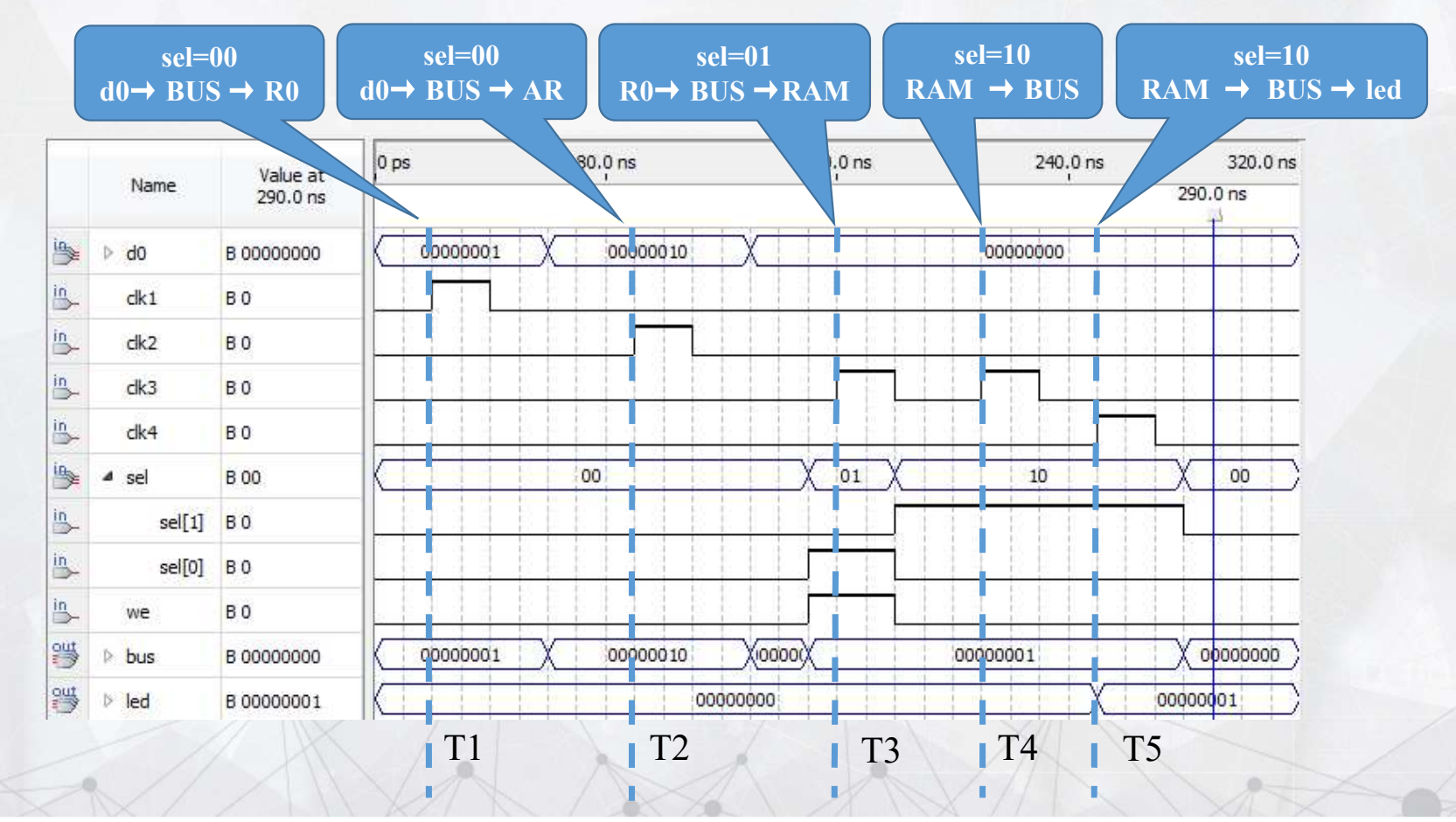

## T1时刻: 输入设备→总线→R0寄存器

# sel=00 $d0 \rightarrow BUS \rightarrow R0$

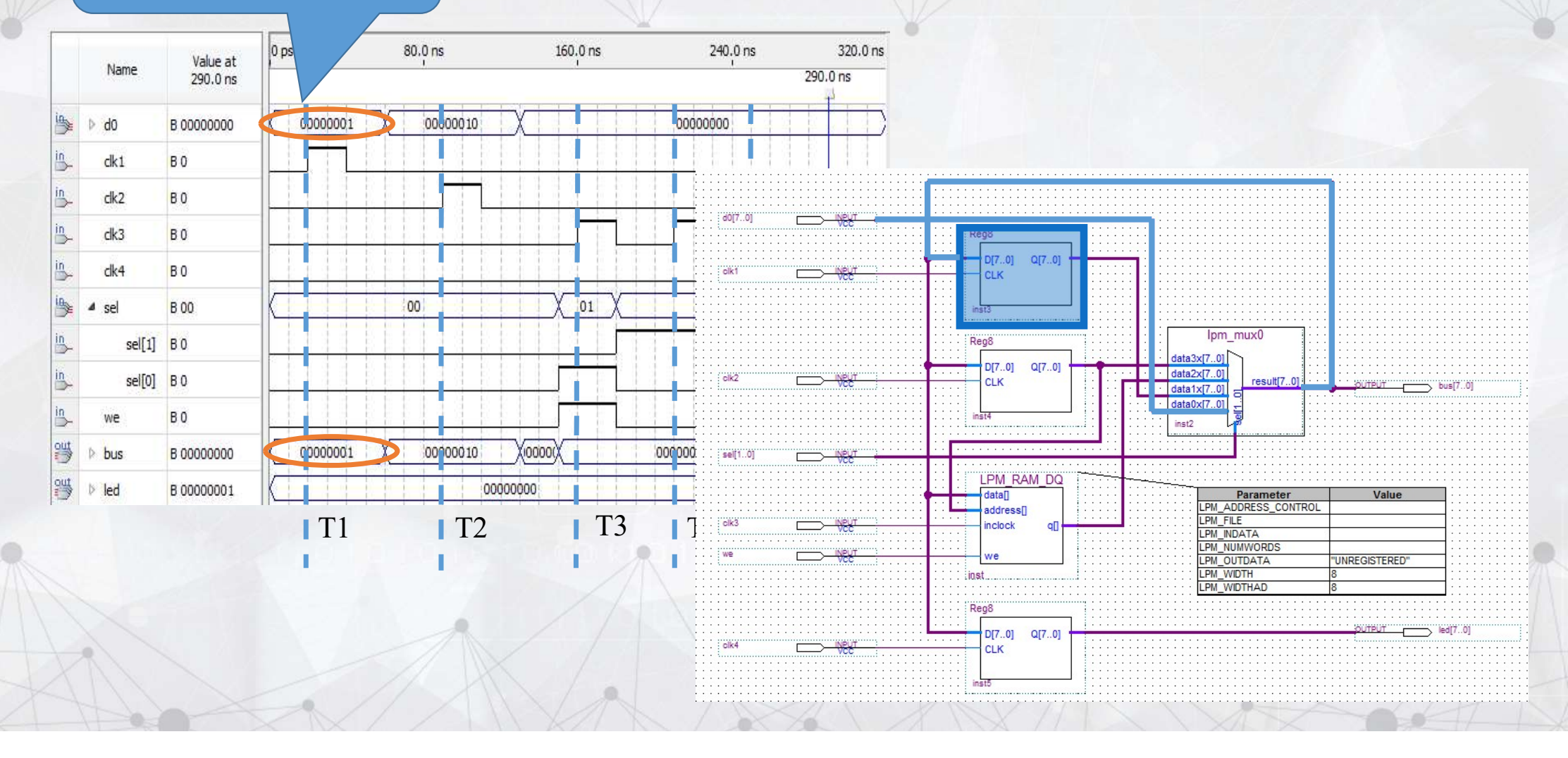

# ,T2时刻:输入设备d0→总线→AR寄存器

sel=00 $d0 \rightarrow BUS \rightarrow AR$ 

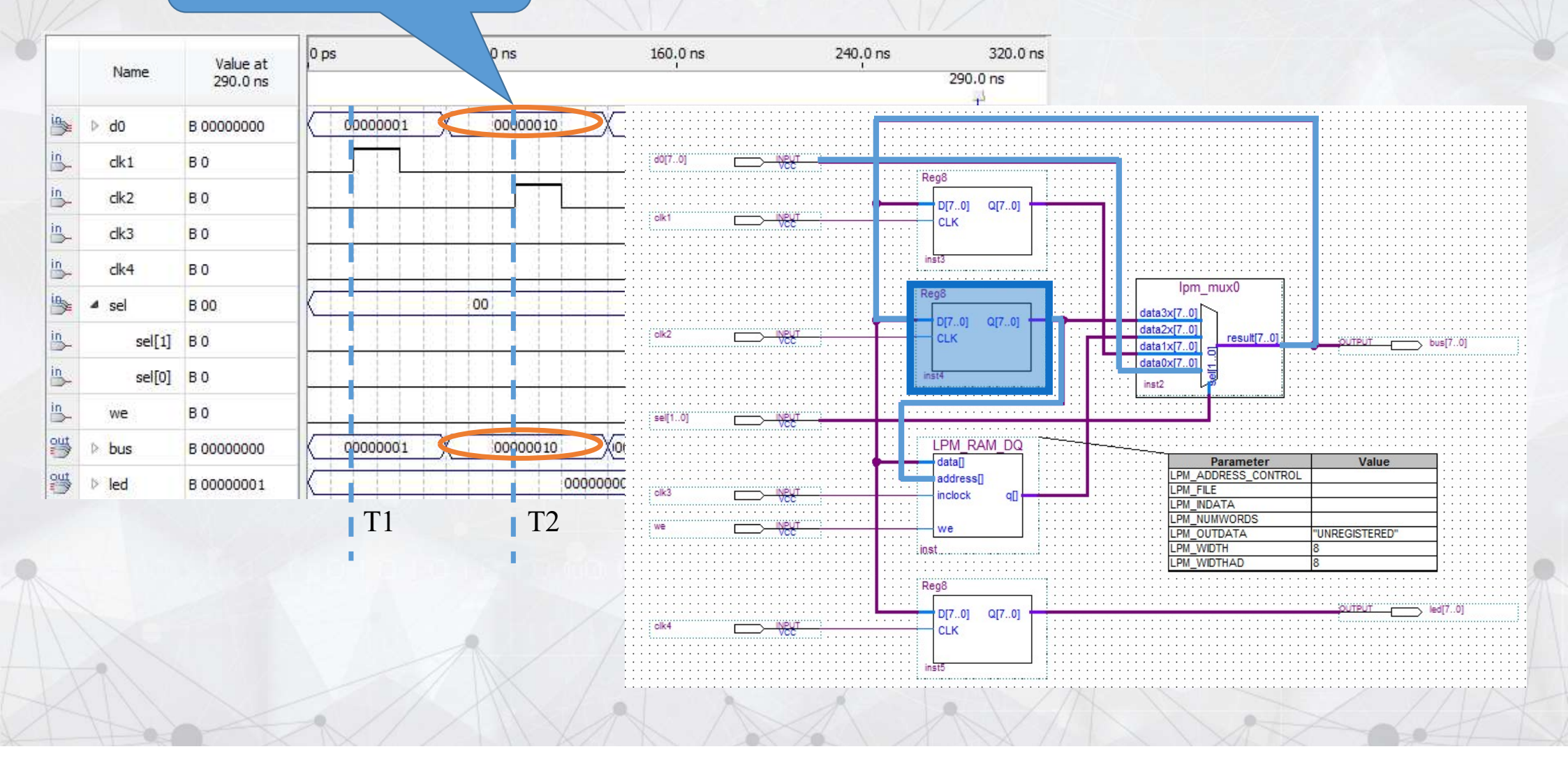

### T3时刻: R0寄存器→总线→存储器RAM

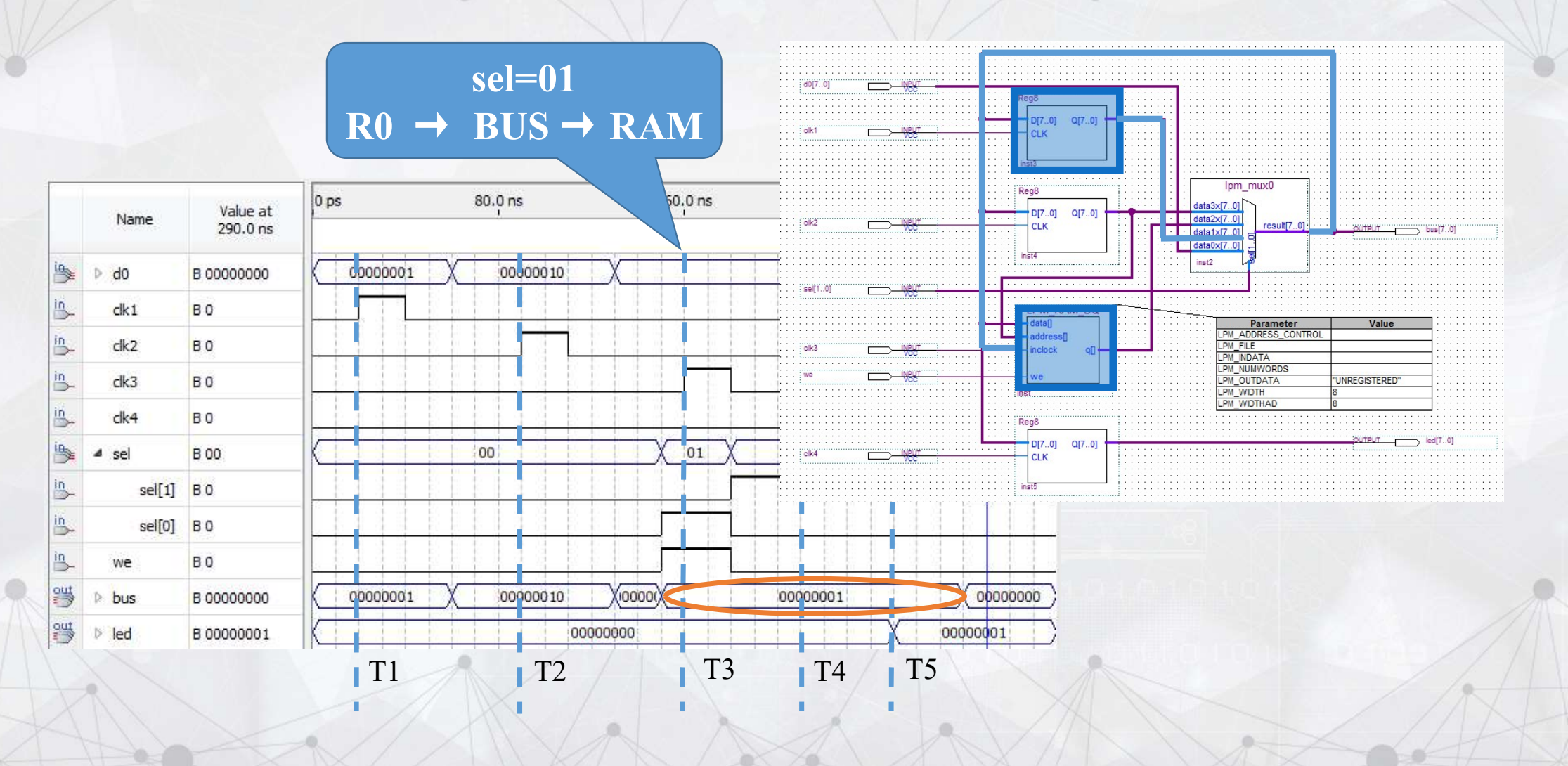

### T4时刻:存储器RAM→总线

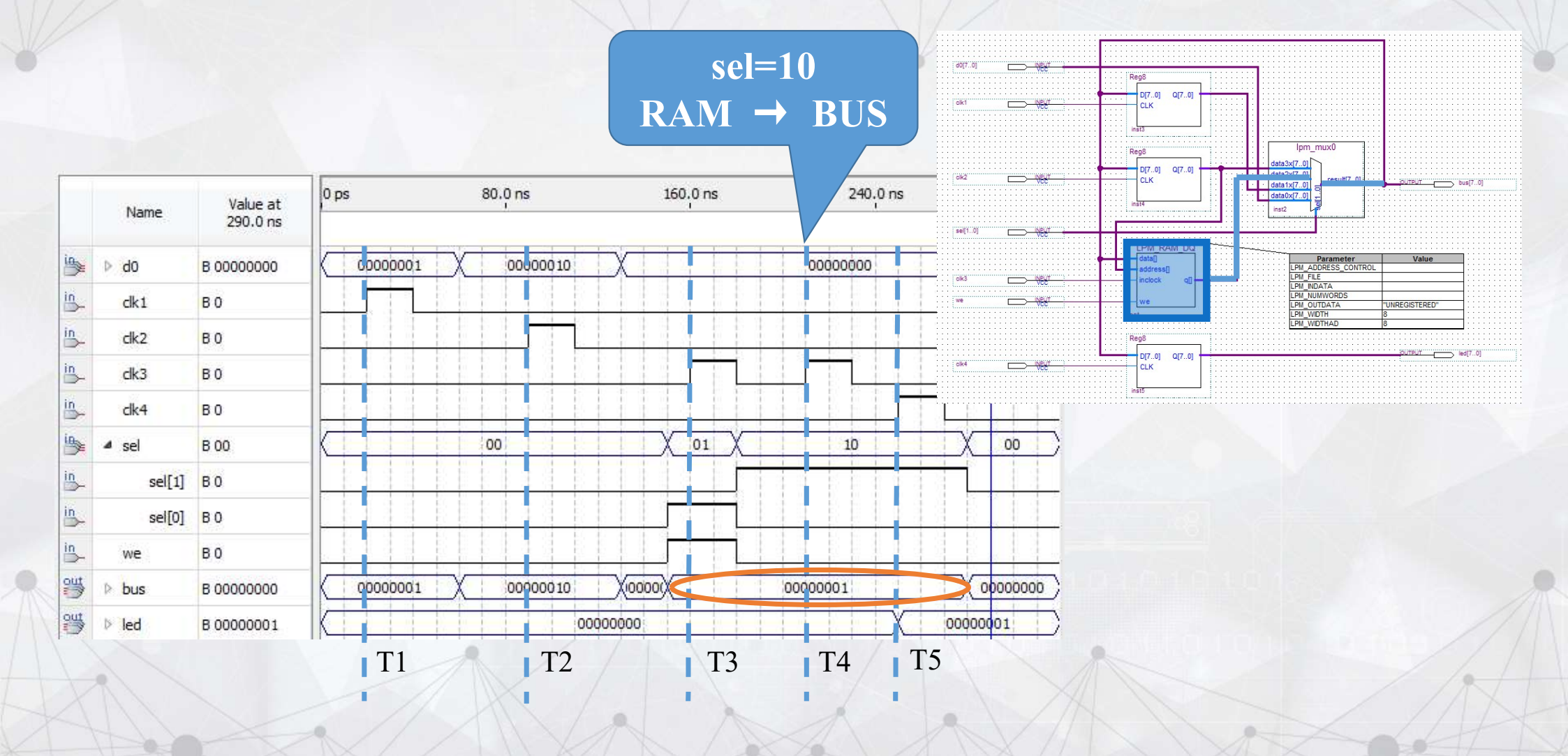

### T5时刻:存储器RAM→总线→输出设备led

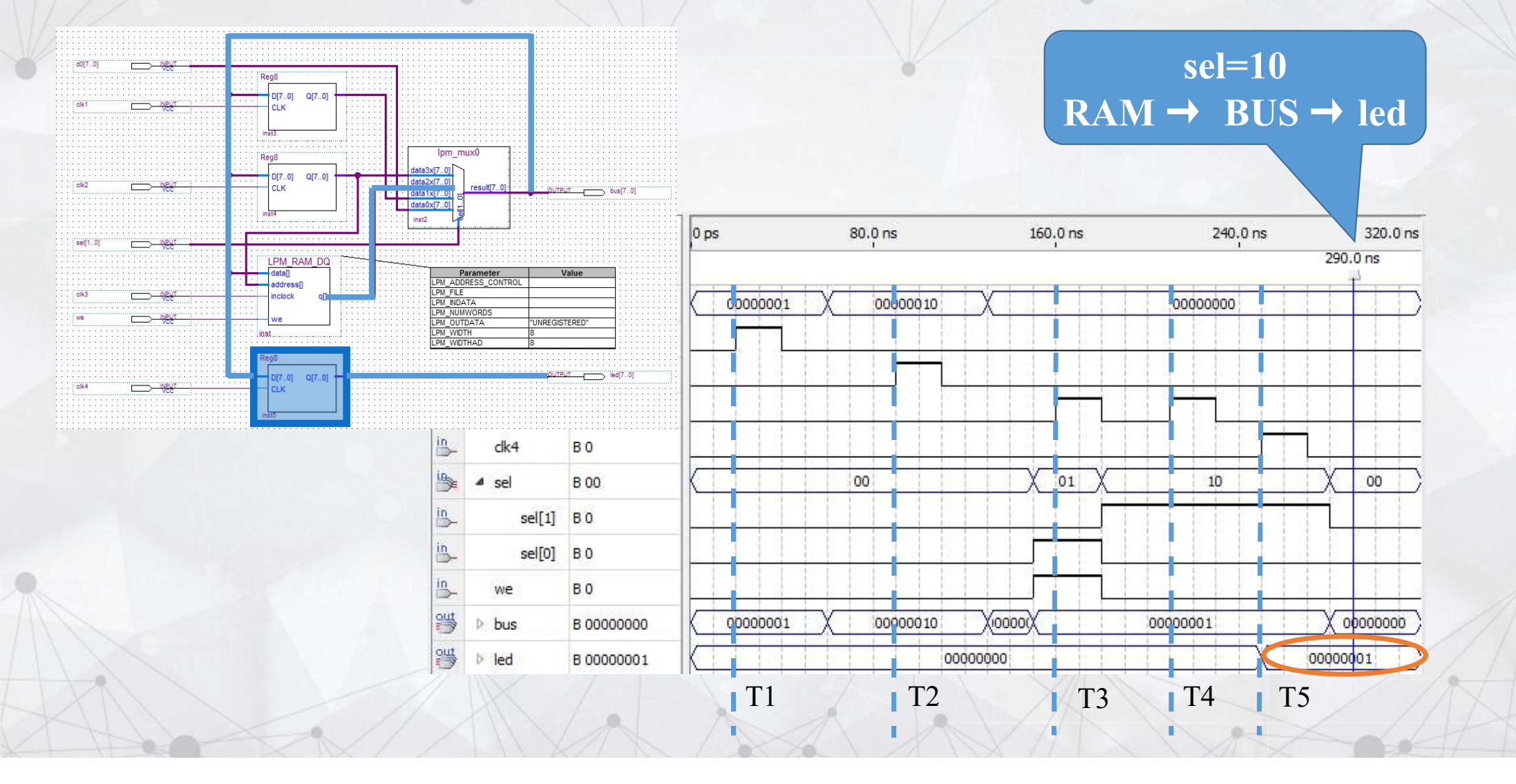

#### 实验任务与步骤

5、选择KX-CDS实验台,选择合适的电路模式结构,例如NO.1,对照电路模式图和引脚表,查找引脚号。打开编程器,输入引脚号,对电路进行引脚锁定,编译工程。

主菜单"Assignments"→"Pin"项,在Location栏中输入引脚号

6、下载sof文件到FPGA实验台,演示总线传输的功能。

主菜单"Tools"→"Programmer"项,打开编程器,设置硬件, 连接实验台。 在Programmer窗口,点击Start按钮,Progress为100%时, 下载完毕

## FPGA实验台测试与演示 KX-CDS实验台

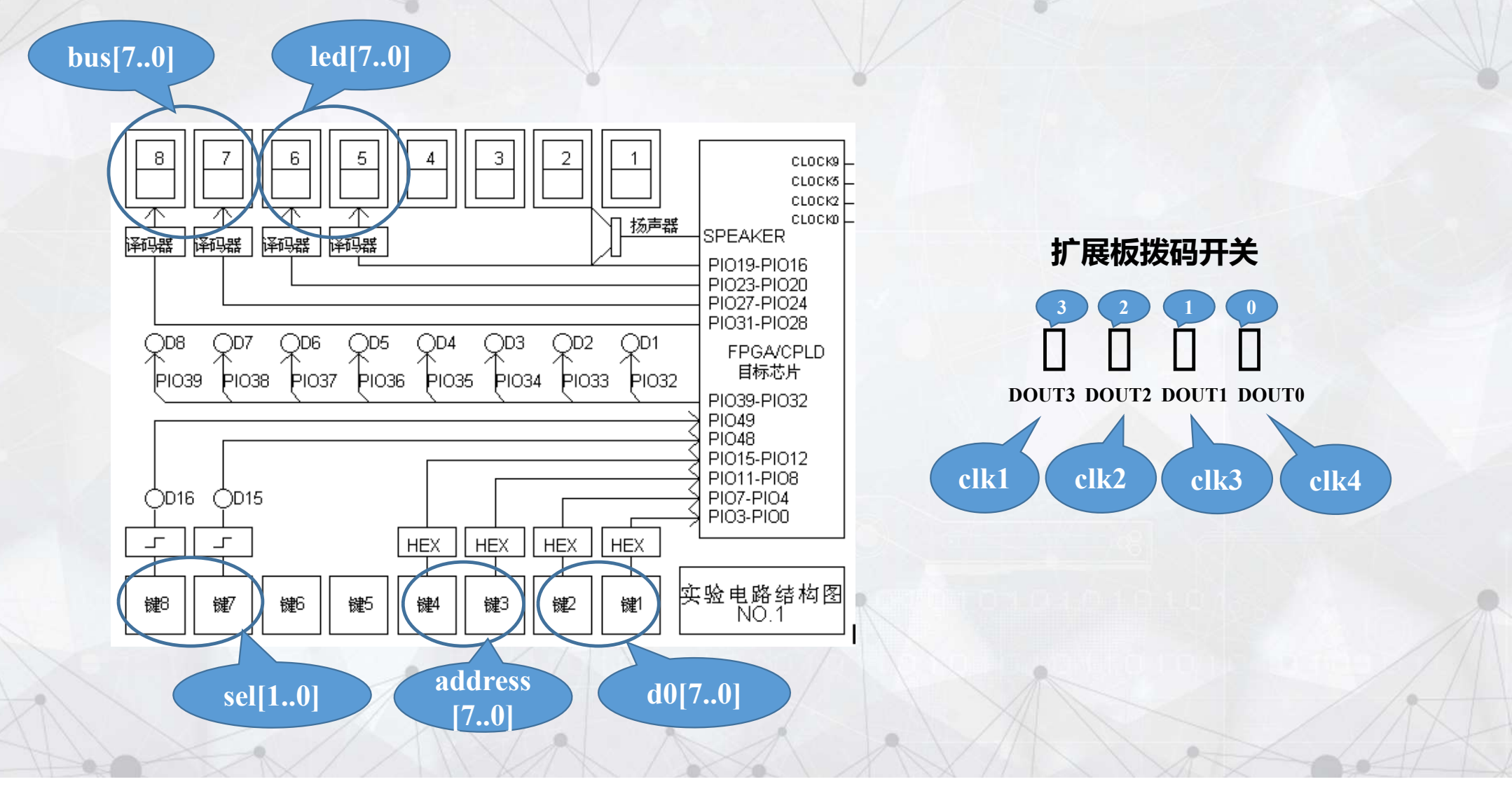

# FPGA实验台引脚锁定

#### 参照电路模式图No.1,确定引脚名称,再查找引脚表,获得引脚号

#### 引脚锁定方案(No.1)

| 输入/输出<br>端口 | 外设    | 引脚名称 | 引脚号 |
|-------------|-------|------|-----|
| sel[1]      | 按键8   |      |     |
| sel[0]      | 按键7   |      |     |
| clk4        | 拨码开关0 |      |     |
| clk3        | 拨码开关1 |      |     |
| clk2        | 拨码开关2 |      |     |
| clk1        | 拨码开关3 |      |     |
| d0[74]      | 按键2   |      |     |
| d0[30]      | 按键1   |      |     |
| bus[74]     | 数码管4  |      |     |
| bus[30]     | 数码管3  |      |     |
| led [74]    | 数码管2  |      |     |
| led [30]    | 数码管1  |      |     |
| we          | 拨码开关4 |      |     |

主菜单"Assignments"→"Pin"项,在 Location栏中输入引脚号

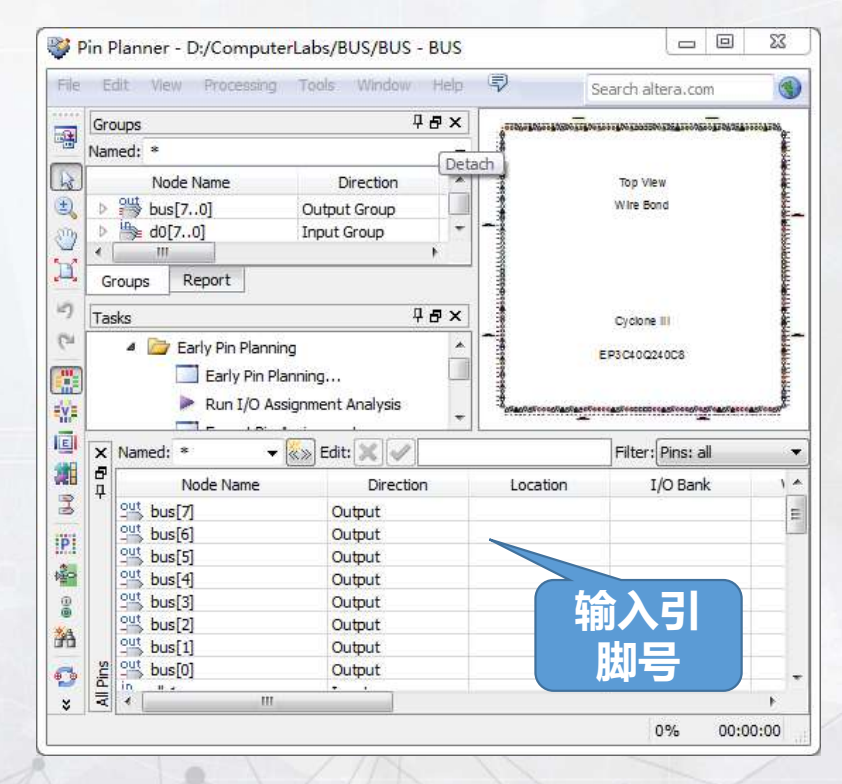

### BUS实验台演示

- ✓ 主菜单"Tools"→"Programmer"项, 打开编程器, 点击 "Hardware Setup" 按钮, 选择USB-Blaser[USB-0],
- ✓ 注意:实验台需要打开电源,并且将其JTAG接口 与计算机通过USB线连接。勾选ProgramConfigure 复选框。
- ✓ 在Programmer窗口,点击Start按钮, Progress为 100%时,下载完毕。

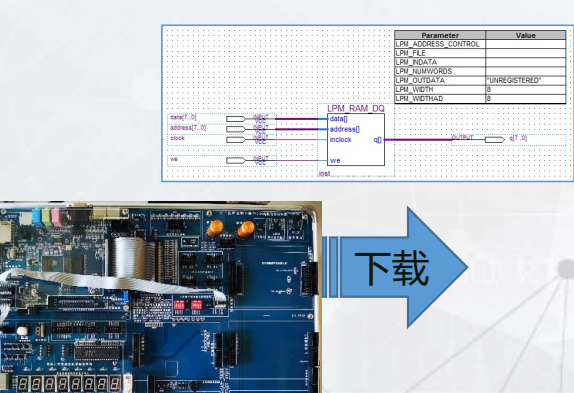

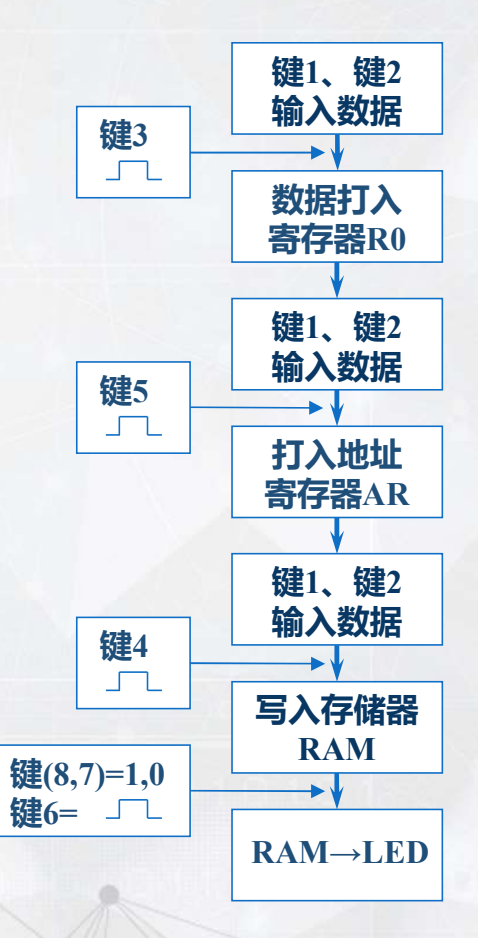

现在开始实验! (第4次课) 实验2 计算机基本部件与总线控制实验 1、总线传输实验:参考教材6.5

实验台下载:参考教材2.3.5

KX-CDS型号FPGA实验台使用方法.pptx

2、完成电路设计、编译和仿真。要求向RAM连续写入若干数据,再依次读出数据,输出到led端。

3、2个人一组。实体名后面加2个学号的后两位,例如mux21a0709

4、下次课预习:

实验3 基本模型机系统设计实验 时序信号发生器实验 参考教材278页-294页 程序计数器与地址寄存器实验 参考教材271-273 微程序控制器实验 参考教材278页-294页